# Swinburne University of Technology Sarawak Campus

### **Information Technology Services Unit**

### How to setup Office 365 email in Apple devices

Note : If you have an existing Swinburne Sarawak email configured in your device, please delete your email profile before migrating to Office 365 by following the steps below. For first time email setup, skip to step 2.

#### How to delete your existing Swinburne Sarawak email profile

1. Go to phone *Settings*, tap *Mail* & select *Accounts* 

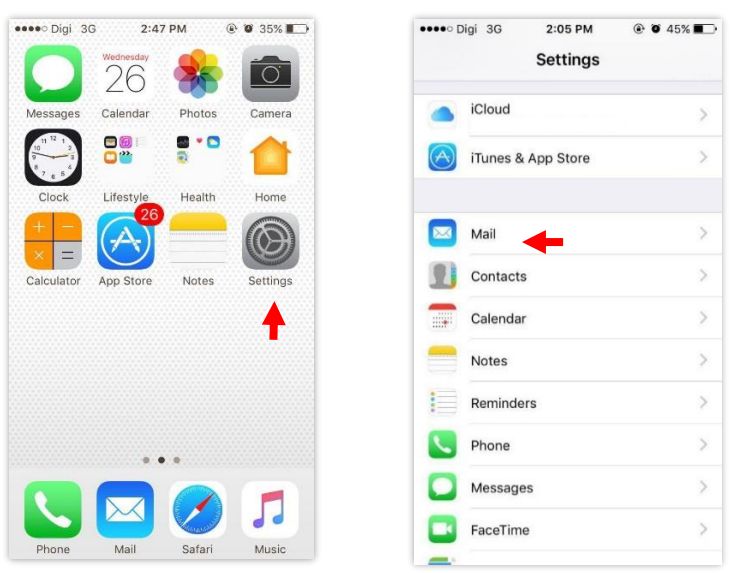

#### Tap Accounts and select Delete Account

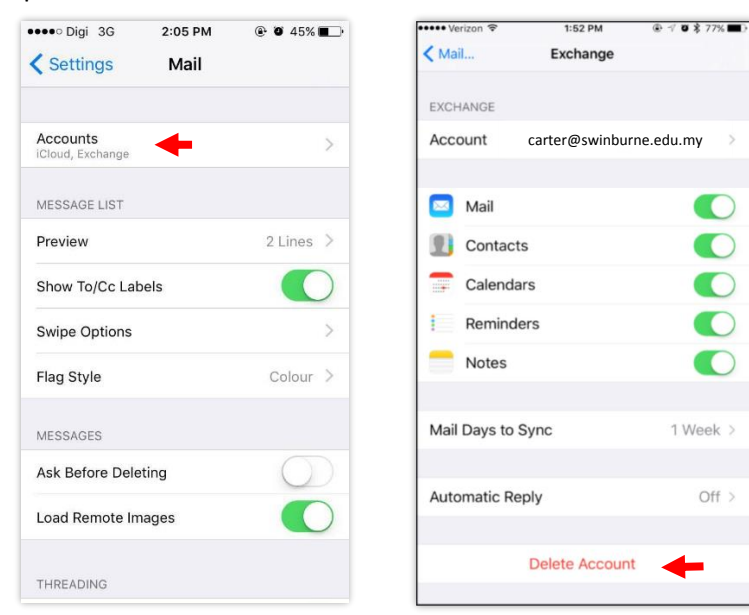

## **Information Technology Services Unit**

2. Go to phone *Settings* and select *Mail* 

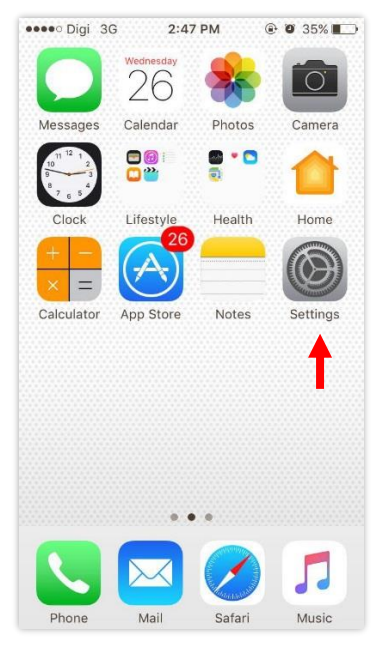

|   | Digi 3G 2:05 PM    | ④ ● 45% ■ |
|---|--------------------|-----------|
|   | Settings           |           |
|   | iCloud             | >         |
|   | iTunes & App Store | >         |
|   | Mail               | >         |
| 1 | Contacts           | >         |
| - | Calendar           | >         |
|   | Notes              | >         |
|   | Reminders          | >         |
| 5 | Phone              | >         |
|   | Messages           | >         |
|   | FaceTime           | >         |
| - |                    |           |

3. Select Accounts and Add Account

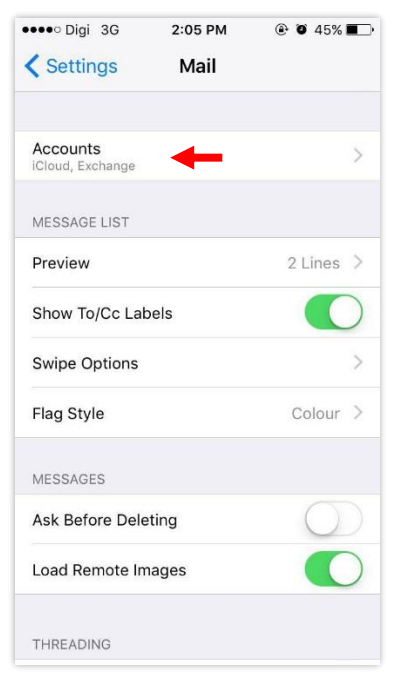

| •••• Digi 3G              | 2:06 PM            | 45%      |   |
|---------------------------|--------------------|----------|---|
| 🗙 Mail                    | Accounts           |          |   |
| ACCOUNTS                  |                    |          |   |
| iCloud<br>iCloud Drive, I | Vail, Contacts and | l 7 more | > |
| Add Account               | +                  |          | > |
| Fetch New D               | ata                | Push     | > |
|                           |                    |          |   |
|                           |                    |          |   |
|                           |                    |          |   |
|                           |                    |          |   |
|                           |                    |          |   |

**Information Technology Services Unit** 

4. Select *Exchange* & enter your *Swinburne Sarawak email address* and *password*. Tap *Next* once done.

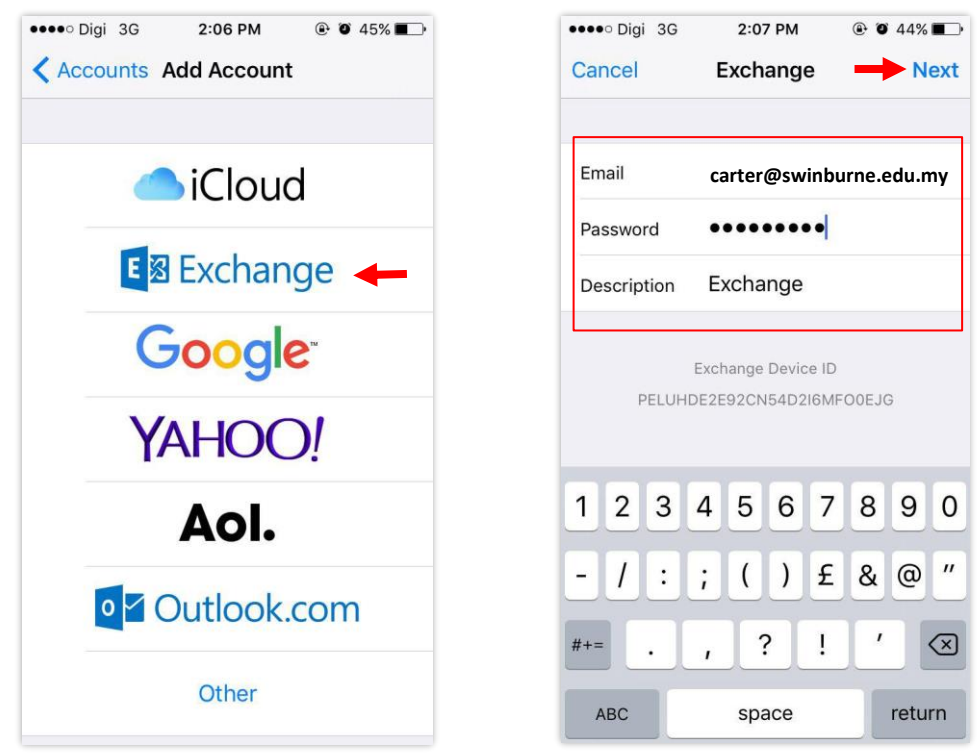

5. Once done, select the services you wish to sync then tap Save.

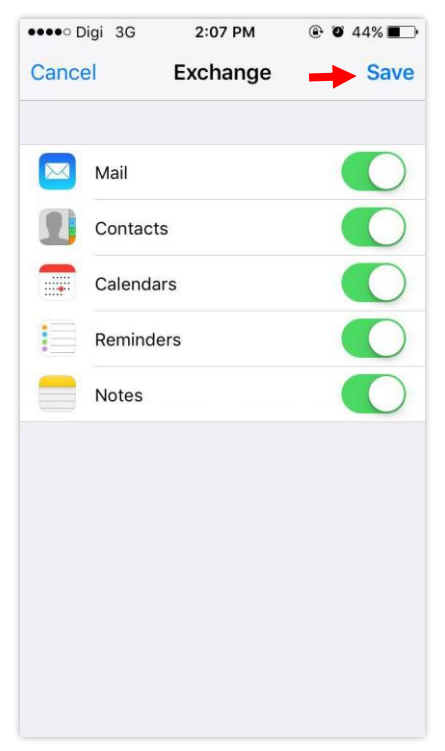

Information Technology Services Unit

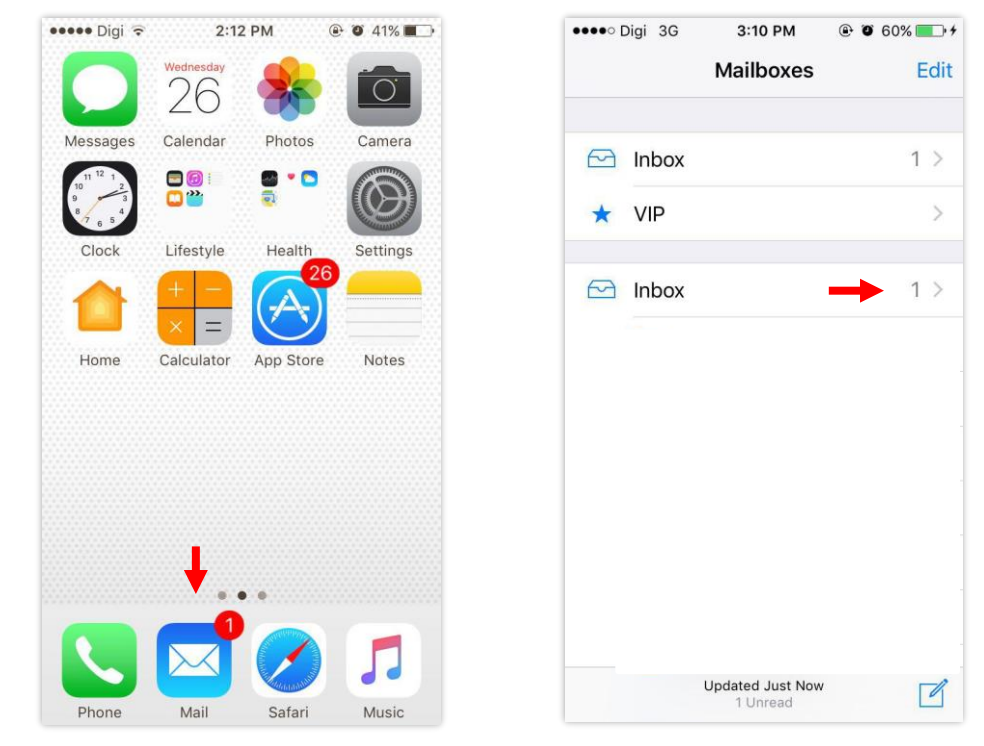

6. The services selected are now active and are syncing to your device